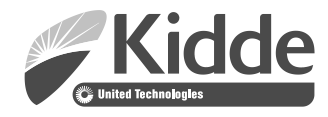

# K-R Series Remote Annunciator Installation and Operation Guide

P/N 3102382-EN • REV 02 • ISS 15DEC16

| Copyright              | © 2016 United Technologies Corporation. All rights reserved.                                                                                                    |
|------------------------|----------------------------------------------------------------------------------------------------|
|                        | This document may not be copied in whole or in part or otherwise reproduced without prior written consent from United Technologies Corporation, except where specifically permitted under US and international copyright law.                                                                                                    |
| Trademarks and patents | The K-R Series Remote Annunciator name and logo are trademarks of United<br>Technologies Corporation                                                                                                    |
|                        | Other trade names used in this document may be trademarks or registered trademarks of the manufacturers or vendors of the respective products.                                                                                                    |
| Version                | This document applies to K-R Series Remote Annunciator version 2.04.00 and above.                                                                                                    |
| FCC compliance         | This equipment has been tested and found to comply with the limits for a Class<br>A digital device, pursuant to part 15 of the FCC Rules. These limits are designed<br>to provide reasonable protection against harmful interference when the<br>equipment is operated in a commercial environment. This equipment generates,<br>uses, and can radiate radio frequency energy and, if not installed and used in<br>accordance with the instruction manual, may cause harmful interference to radio<br>communications. Operation of this equipment in a residential area is likely to<br>cause harmful interference in which case the user will be required to correct the<br>interference at his own expense. |
|                        | 2006/66/EC (battery directive): This product contains a battery that cannot be disposed of as unsorted municipal waste in the European Union. See the product documentation for specific battery information. The battery is marked with this symbol, which may include lettering to indicate cadmium (Cd), lead (Pb), or mercury (Hg). For proper recycling, return the battery to your supplier or to a designated collection point. For more information see: www.recyclethis.info.                                                                                                    |

**Contact information** For contact information, see www.kiddelifesafety.com.

### Content

Important information ii Limitation of liability ii Advisory messages ii

Introduction to the K-R Series 1

Installation terminals and controls 4

Installing annunciators and expanders 6

Wiring diagrams 8

Troubleshooting 10

**Specifications 11** 

Operating the LCD models 12

Operating the LED models 14

Reading LCD displays16System Normal screen16Event Message screen16Details screen17

Entering a password 18

Message priorities 19

### **Important information**

### Limitation of liability

To the maximum extent permitted by applicable law, in no event will United Technologies Corporation be liable for any lost profits or business opportunities, loss of use, business interruption, loss of data, or any other indirect, special, incidental, or consequential damages under any theory of liability, whether based in contract, tort, negligence, product liability, or otherwise. Because some jurisdictions do not allow the exclusion or limitation of liability for consequential or incidental damages the preceding limitation may not apply to you. In any event the total liability of United Technologies Corporation shall not exceed the purchase price of the product. The foregoing limitation will apply to the maximum extent permitted by applicable law, regardless of whether United Technologies Corporation has been advised of the possibility of such damages and regardless of whether any remedy fails of its essential purpose.

Installation in accordance with this manual, applicable codes, and the instructions of the authority having jurisdiction is mandatory.

While every precaution has been taken during the preparation of this manual to ensure the accuracy of its contents, United Technologies Corporation assumes no responsibility for errors or omissions.

### Advisory messages

Advisory messages alert you to conditions or practices that can cause unwanted results. The advisory messages used in this document are shown and described below.

**WARNING:** Warning messages advise you of hazards that could result in injury or loss of life. They tell you which actions to take or to avoid in order to prevent the injury or loss of life.

**Caution:** Caution messages advise you of possible equipment damage. They tell you which actions to take or to avoid in order to prevent the damage.

**Note:** Note messages advise you of the possible loss of time or effort. They describe how to avoid the loss. Notes are also used to point out important information that you should read.

### Introduction to the K-R Series

The K-R Series Remote Annunciator provide remote annunciation for fire and emergency alarm systems. The annunciators offer LCD or LED annunciation, and can include common controls. The expander uses LEDs.

The K-R Series includes three annunciator models and one expander model. One or two expanders can be connected to any of the annunciator models. Figure 1 shows the four models in the K-R Series. Table 1 lists the features of each model. Table 2 is a complete list of all models and accessories in the series.

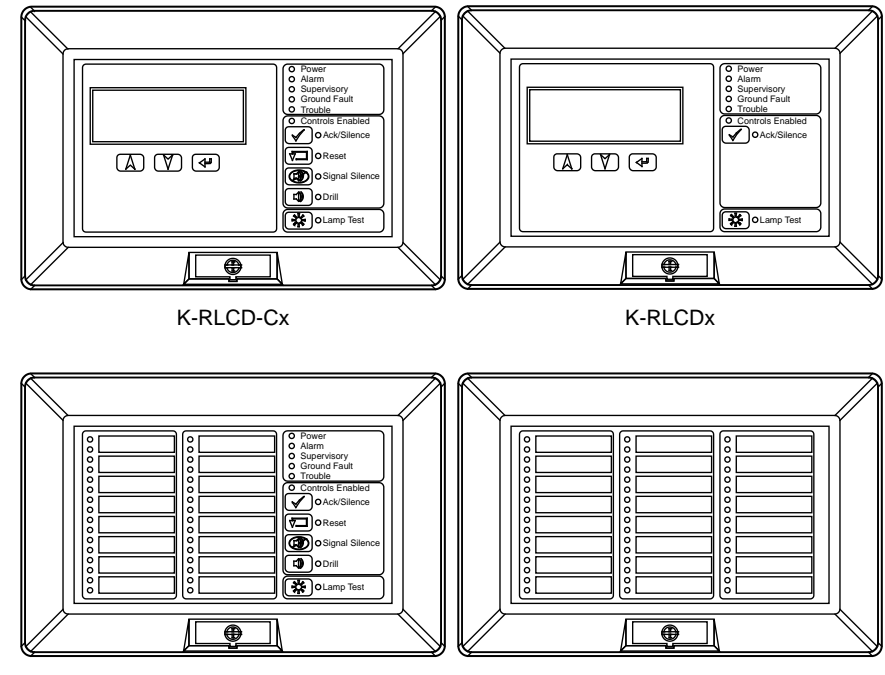

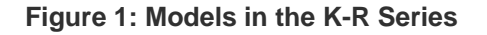

K-RLED-Cx

K-RLED24x

| Model                                                          | LCD Display | Zone LEDs | Common<br>controls | System<br>LEDs | Buzzer |
|----------------------------------------------------------------|-------------|-----------|--------------------|----------------|--------|
| K-RLCD, K-RLCDF, K-RLCD-R,<br>K-RLCD-PG, K-RLCD-SP             | Yes         | No        | No                 | Yes            | Yes    |
| K-RLCD-C, K-RLCD-CF,<br>K-RLCD-CR, K-RLCD-C-PG,<br>K-RLCD-C-SP | Yes         | No        | Yes                | Yes            | Yes    |
| K-RLED-C, K-RLED-CF,<br>K-RLED-CR, K-RLED-C-PG,<br>K-RLED-C-SP | No          | 16 pairs  | Yes                | Yes            | Yes    |
| K-RLED24, K-RLED24R                                            | No          | 24 pairs  | No                 | No             | No     |

The annunciators and expanders can be mounted on a standard 4 in. square electrical box, using the included mounting ring. They can also be surface mounted in locking steel enclosures.

The annunciators communicate with the FACP on the RS-485 data riser. This can be configured for Class A or Class B communication. The annunciators do not provide ground fault isolation.

The annunciators are stand-alone units that can be powered by the FACP or by an approved power supply.

Models with common controls can use a separate, remote key switch to enable or disable the common controls.

| Model number | Description                                                                                                    |
|--------------|----------------------------------------------------------------------------------------------------|
| K-RLCD       | Remote Annunciator: LCD text annunciator without common controls. English.                                      |
| K-RLCDF      | Remote Annunciator: LCD text annunciator without common controls. French.                                       |
| K-RLCD-R     | Remote Annunciator: LCD text annunciator without common controls. English. Red.                                 |
| K-RLCD-PG    | Remote Annunciator: LCD text annunciator without common controls. Portuguese.                                   |
| K-RLCD-SP    | Remote Annunciator: LCD text annunciator without common controls. Spanish.                                      |
| K-RLCD-C     | Remote Annunciator: LCD text annunciator with common controls. English.                                         |
| K-RLCD-CF    | Remote Annunciator: LCD text annunciator with common controls. French.                                          |
| K-RLCD-CR    | Remote Annunciator: LCD text annunciator with common controls. English. Red.                                    |
| K-RLCD-C-PG  | Remote Annunciator: LCD text annunciator with common controls. Portuguese.                                      |
| K-RLCD-C-SP  | Remote Annunciator: LCD text annunciator with common controls. Spanish.                                         |
| K-RLED-C     | Remote Annunciator: 16-pair LED zone annunciator with common controls. English.                                 |
| K-RLED-CF    | Remote Annunciator: 16-pair LED zone annunciator with common controls. French.                                  |
| K-RLED-CR    | Remote Annunciator: 16-pair LED zone annunciator with common controls. English. Red.                            |
| K-RLED-C-PG  | Remote Annunciator: 16-pair LED zone annunciator with common controls.<br>Portuguese.                           |
| K-RLED-C-SP  | Remote Annunciator: 16-pair LED zone annunciator with common controls. Spanish.                                 |
| K-RLED24     | Remote Expander: 24-pair LED zone expander with expander cable and zone card insert.                            |
| K-RLED24R    | Remote Expander: 24-pair LED zone expander with expander cable and zone card insert. Red.                       |
| RA-ENC1      | One-position enclosure for Remote Annunciator.                                                                  |
| RA-ENC2      | Two-position enclosure for Remote Annunciator and one Remote Expander, including one interconnection cable.     |
| RA-ENC3      | Three-position enclosure for Remote Annunciator and two Remote Expanders, including two interconnection cables. |
| RKEY         | Remote key switch on plate for enabling or disabling common controls (Lock/Unlock).                             |
| RA-LED16ZC   | Zone card insert for K-RLED-C, K-RLED-CR, and K-RLED-CF.                                                        |
| RA-LED24ZC   | Zone card insert for K-RLED24, K-RLED24R.                                                                       |

| Table 2: K-R | Series | models | and | accessories |
|--------------|--------|--------|-----|-------------|
|--------------|--------|--------|-----|-------------|

| Model number | Description                                                   |  |
|--------------|---------------------------------------------------------------|--|
| Part number  | Description                                                   |  |
| 27193-16     | Electrical box, surface mount, white, single-gang.            |  |
| 7300073      | 24-inch expander cable assembly, includes cable and hardware. |  |
| 7120313-01   | 12-inch expander cable (cable only).                          |  |
| 7120313-02   | 24-inch expander cable (cable only).                          |  |

### Installation terminals and controls

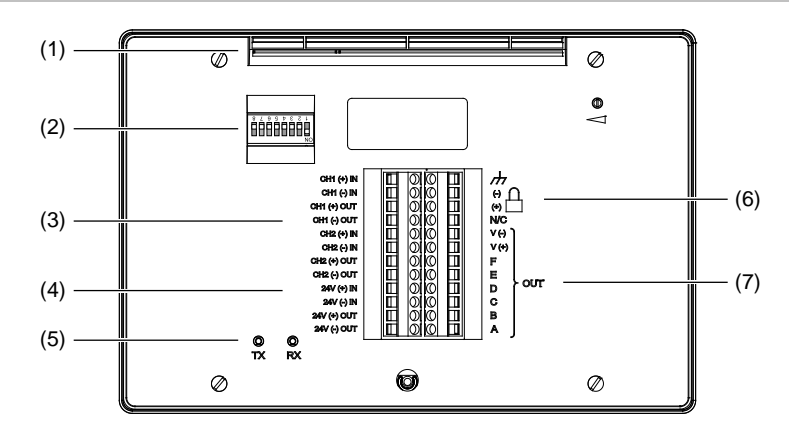

#### Figure 2: Annunciator rear view showing terminals and controls

- (1) Mounting slot
- (2) DIP switch
- (3) Annunciator bus IN/OUT terminals
- (4) Power riser IN/OUT terminals
- (5) Transmit and receive communication LEDs
- (6) Remote key switch terminals
- (7) Expander cable terminals

#### Figure 3: Expander rear view showing terminals

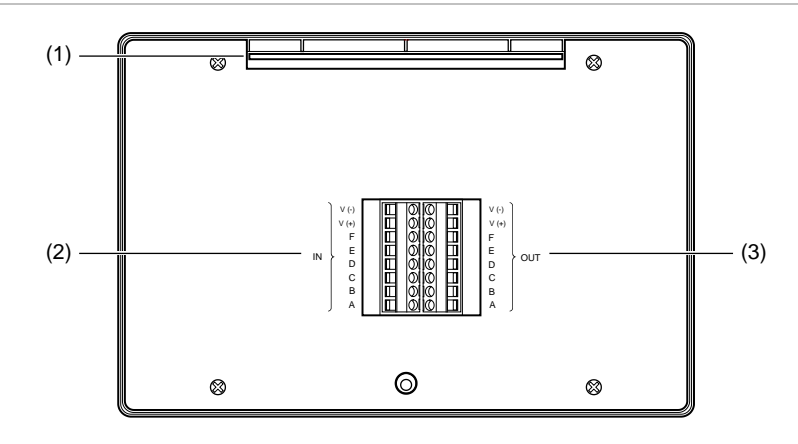

- (1) Mounting slot
- (2) Expander cable IN terminals
- (3) Expander cable OUT terminals

### Table 3: DIP switch settings

| Switch   | Description                                                                                                    |  |  |
|----------|----------------------------------------------------------------------------------------------------|--|--|
| S1 to S5 | Annunciator address.                                                                                                    |  |  |
|          | The annunciator address (in binary). The factory setting is for address 2. See Table 4 for examples. Possible values: 1 to 31. |  |  |
| S6       | Baud rate.                                                                                                    |  |  |
|          | OFF = 9600 baud (factory default setting)<br>ON = All other baud rates                                                         |  |  |
| S7       | Annunciator circuit type.                                                                                                    |  |  |
|          | OFF = Circuit supports Class B and Redundant Class B wiring<br>ON = Circuit supports Class B and Class A wiring                |  |  |
| S8       | Not used.                                                                                                    |  |  |

| Address | Setting               | Address | Setting               |
|---------|-----------------------|---------|-----------------------|
| 1       | ON<br>1 2 3 4 5 6 7 8 | 6       | ON<br>1 2 3 4 5 6 7 8 |
| 2       | ON<br>1 2 3 4 5 6 7 8 | 7       | ON<br>1 2 3 4 5 6 7 8 |
| 3       | ON<br>1 2 3 4 5 6 7 8 | 8       | ON<br>1 2 3 4 5 6 7 8 |
| 4       | ON<br>1 2 3 4 5 6 7 8 | 16      | ON<br>1 2 3 4 5 6 7 8 |
| 5       | ON<br>1 2 3 4 5 6 7 8 | 31      | ON<br>1 2 3 4 5 6 7 8 |

### Installing annunciators and expanders

For correct operation, the annunciator must be configured with a unique address, must have the correct baud rate setting, and must be in communication with the FACP.

If you are installing a Remote Annunciator and Remote Expanders into RA-ENC2 or RA-ENC3 enclosures, you must install the expanders first. Refer to the installation sheets for the enclosures for the correct sequence of steps.

If you are installing Remote Annunciators and Remote Expanders using separate electrical boxes, the wire runs between the boxes must be enclosed in conduit.

If you are installing a remote key switch, the switch must be located within the enclosure or within 3 ft. (0.9 m) of the enclosure with the cabling installed in conduit or equivalent protection against mechanical injury.

#### To install an annunciator:

- 1. Secure the mounting ring to the electrical box, as shown in Figure 4.
- 2. Use the DIP switch to set the correct address and baud rate. See Table 3 on page 5 for DIP switch settings.
- 3. Connect the control panel annunciator circuit to the appropriate annunciator terminals. See Figure 5, Figure 6, Figure 7, and Figure 8.

Tip: Leave enough wire to remove and position the annunciator when setting the DIP switch.

- 4. Attach the expander cable to the annunciator, if applicable. See Figure 9.
- 5. Attach the remote key switch wiring to the annunciator, if applicable. See Figure 8.
- 6. Tilt the annunciator up and slide the mounting slot onto the top flange of the mounting ring, as shown in Figure 4.
- 7. Tilt the annunciator down and push the bottom of the annunciator over the stud-nut.
- 8. Secure the bottom of the annunciator to the mounting ring using the captive screw.
- 9. Cover the screw hole with the product label plate.

#### To install an expander:

- 1. Complete and insert the zone card (labeling sheet) into the expander.
- 2. Secure the mounting ring to the electrical box, as shown in Figure 4.
- 3. Connect the expander cable to the expander. Attach an expander cable for interconnection to a second expander, if applicable. See Figure 9.
- 4. Tilt the expander up and slide the mounting slot onto the top flange of the mounting ring, as shown in Figure 4.
- 5. Tilt the expander down and push the bottom of the expander over the stud-nut.
- 6. Secure the bottom of the expander to the mounting ring using the captive screw.
- 7. Cover the screw hole with the product label plate.
- 8. Repeat steps 1 through 7 for a second expander, if applicable.

Figure 4: Installing the mounting ring, annunciator, and expander

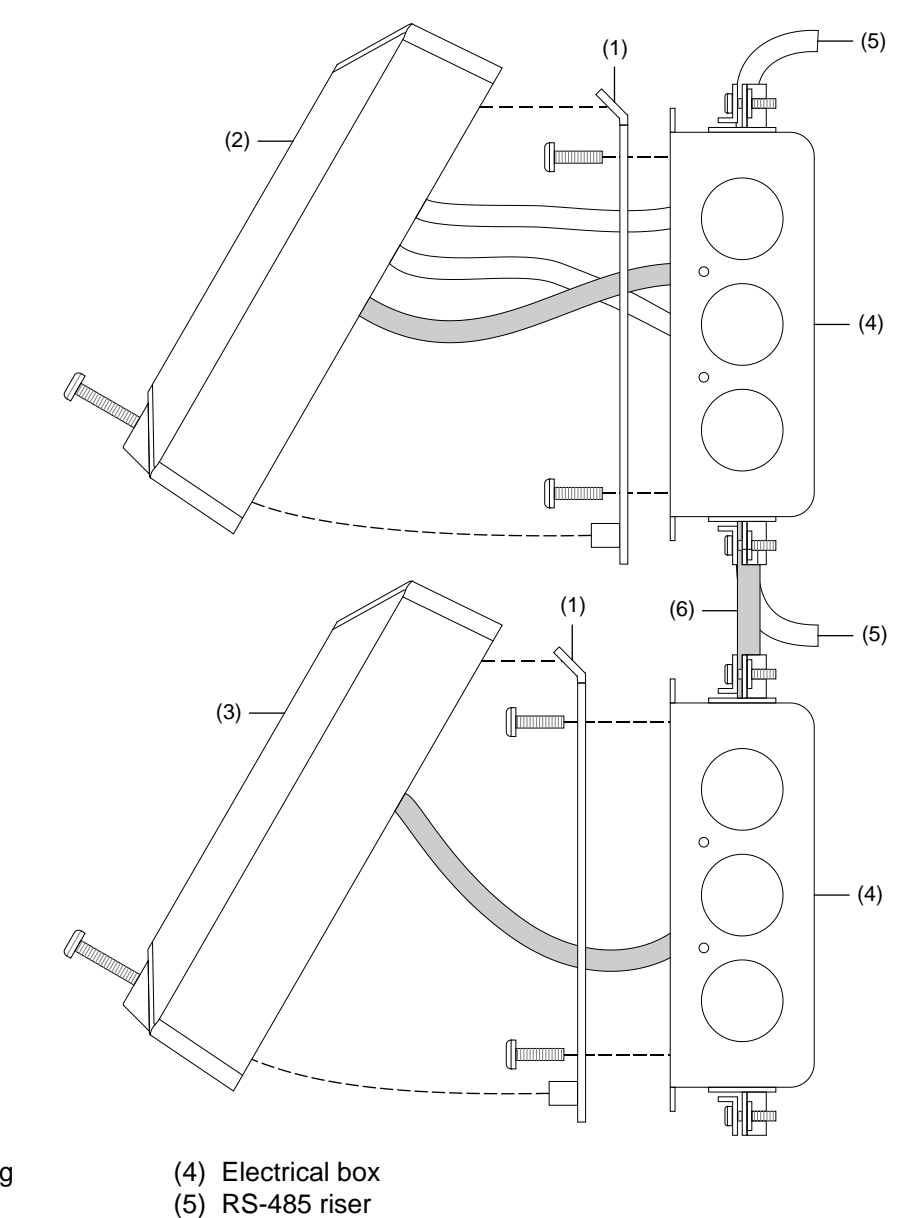

- Mounting ring
  Annunciator
  Expander
- (6) Expander cable

# Wiring diagrams

All wiring is supervised and power-limited, unless otherwise noted. For terminal connections, refer to the documents listed on the control panel label.

#### Figure 5: Typical Class B wiring

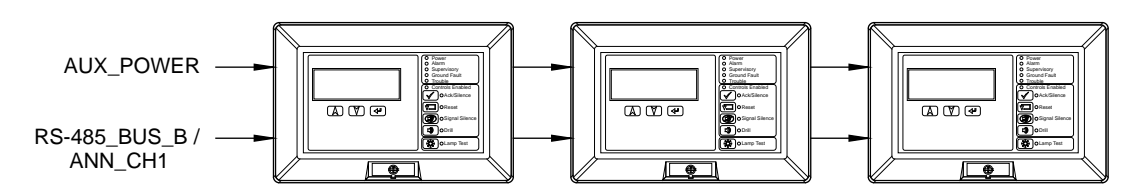

Figure 6: Typical redundant Class B wiring

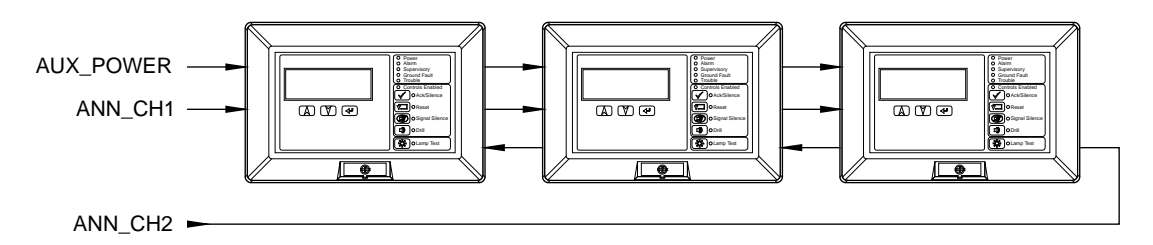

#### Figure 7: Typical Class A wiring

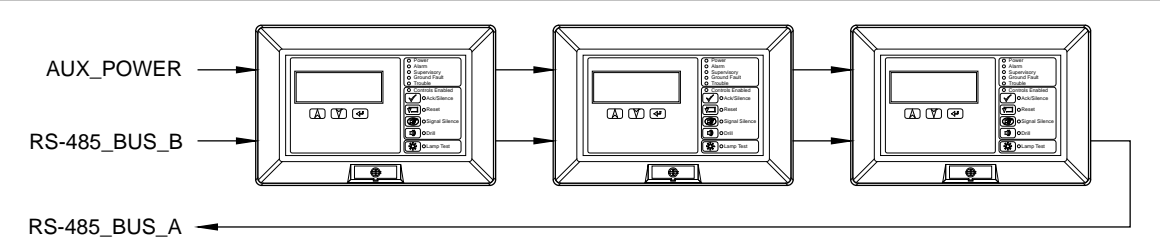

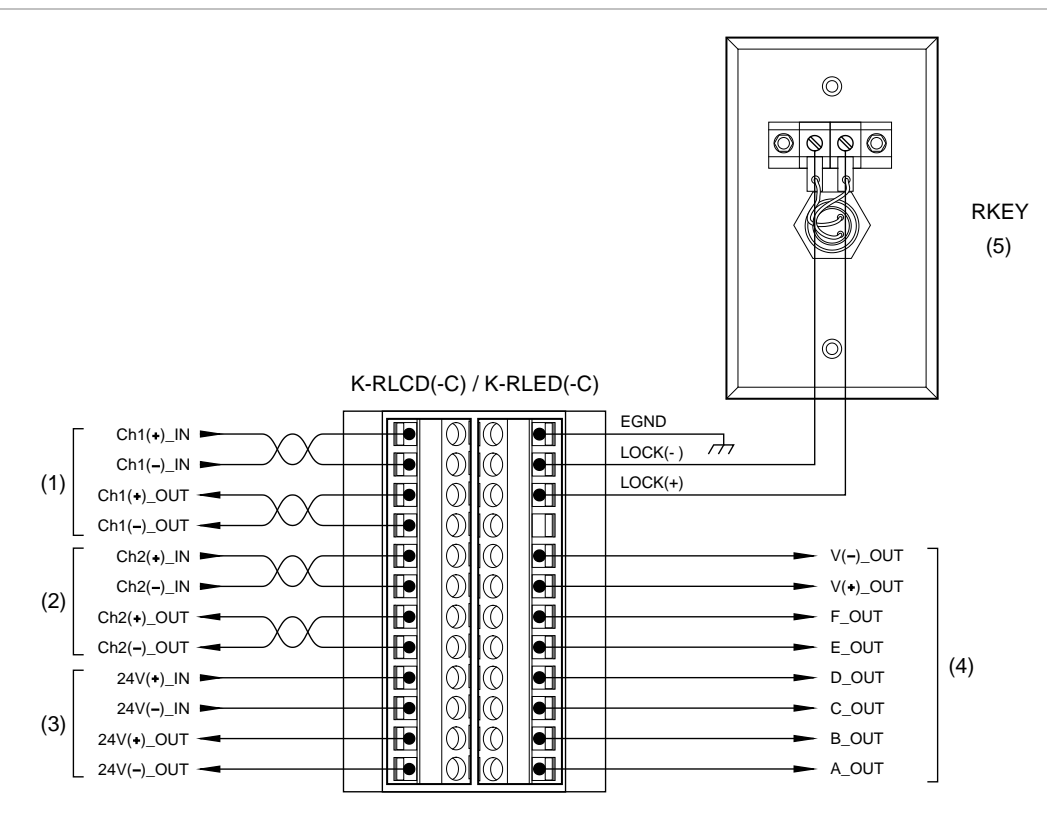

- (1) CH1\_IN+/- from the control panel or previous annunciator. CH1\_OUT+/- to the next annunciator or to the control panel if the last annunciator on a Class A circuit.
- (2) CH2\_IN+/- from the control panel or previous annunciator. CH2\_OUT+/- to the next annunciator. Used only on redundant Class B circuits. See Figure 6 on page 8.
- (3) Use the control panel power supply or a 24 VDC, continuous, regulated, power supply that is UL/ULC Listed for fire protective signaling systems.
- (4) To the expander. See Figure 9.
- (5) The remote key switch wiring is not supervised. The key switch must be located within 3 ft. (0.9 m) of the annunciator and installed in conduit, or equivalent protection against mechanical injury. A remote key switch is required on K-RLED-C remote annunciators.

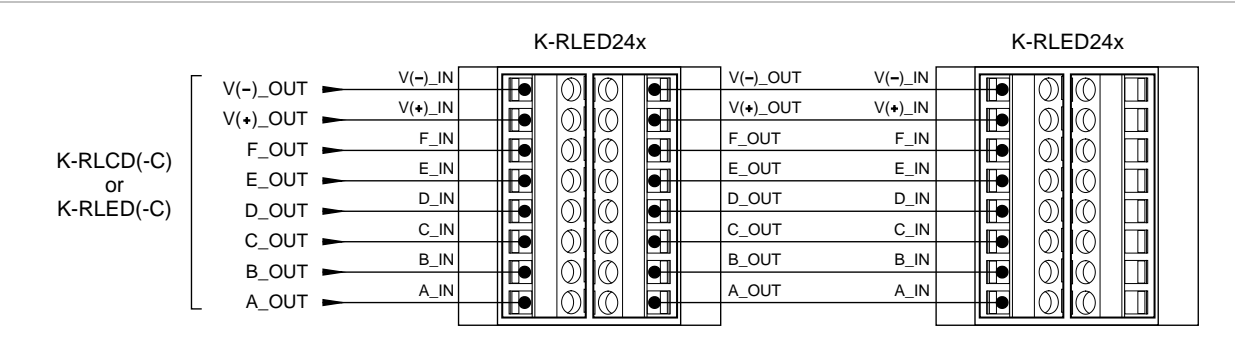

#### Figure 9: Typical expander wiring

# Troubleshooting

When a K-R Series annunciator is operating correctly, the Trouble LED follows the panel's Trouble LED. Annunciators with LCD displays show the same trouble messages as the panel. See the topic "Reading LCD displays" on page 16 for details about message displays.

The following table summarizes symptoms and solutions for common installation and operation problems.

| Problem                                  | Cause                                                                                                   |  |  |
|------------------------------------------|----------------------------------------------------------------------------------------------------|--|--|
| Panel detail display: Annunciator 000    | Communication wiring has an open fault                                                                  |  |  |
| Communication Fault                      | Communication wiring polarity is reversed                                                               |  |  |
|                                          | Annunciator has no power                                                                                |  |  |
|                                          | Annunciator address DIP switches are set incorrectly (on the annunciator shown in the panel message)    |  |  |
|                                          | Annunciator network baud rate DIP switch is set incorrectly (for normal operation use 9600 baud)        |  |  |
|                                          | Annunciator bus type DIP switch is set incorrectly (change S1-7 to the other position)                  |  |  |
| Annunciator LCD and LEDs are inoperative | Annunciator has no power                                                                                |  |  |
| Annunciator control switches don't work  | Remote key switch is in the "locked" or disabled position                                               |  |  |
|                                          | Password entry may be required (see "Entering a password" on page 18)                                   |  |  |
| Lamp test                                | During a lamp test the annunciators with LCDs show the version of annunciator firmware currently loaded |  |  |

#### Table 5: K-R Series troubleshooting

# **Specifications**

| Voltage                                                                        | 24 VDC, continuous. Do not use control panel AUX<br>power outputs that are interrupted when the panel is<br>reset. Supply must be UL/ULC Listed for use with fire<br>protective signaling systems and have a rating<br>designation of Regulated 24 DC or Regulated 24 FWR. |
|--------------------------------------------------------------------------------|----------------------------------------------------------------------------------------------------|
| Standby current<br>K-RLCD, K-RLCDF, K-RLCD-R,<br>K-RLCD-PG, K-RLCD-SP          | 98 mA                                                                                                    |
| K-RLCD-C, K-RLCD-CF, K-RLCD-CR,<br>K-RLCD-C-PG, K-RLCD-C-SP                    | 99 mA                                                                                                    |
| K-RLED-C, K-RLED-CF, K-RLED-CR,<br>K-RLED-C-PG, K-RLED-C-SP                    | 28 mA                                                                                                    |
| K-RLED24, K-RLED24R                                                            | 6 mA                                                                                                    |
| Alarm current<br>K-RLCD, K-RLCDF, K-RLCD-R,<br>K-RLCD-PG, K-RLCD-SP            | 113 mA                                                                                                    |
| K-RLCD-C, K-RLCD-CF, K-RLCD-CR,<br>K-RLCD-C-PG, K-RLCD-C-SP                    | 115 mA                                                                                                    |
| K-RLED-C, K-RLED-CF, K-RLED-CR,<br>K-RLED-C-PG, K-RLED-C-SP                    | 62 mA                                                                                                    |
| K-RLED24, K-RLED24R                                                            | 34 mA                                                                                                    |
| Annunciator circuit<br>Class/Style<br>Wire size<br>Type<br>Length<br>Baud rate | Class B, Redundant Class B, or Class A<br>14 to 18 AWG (1.0 to 2.5 mm <sup>2</sup> )<br>Twisted pair, 6 twists per ft. min.<br>4,000 ft. (1,219 m), max.<br>9600 to 115200 baud                                                                                            |
| Remote key switch circuit                                                      | 5 VDC at 1 mA, power-limited, unsupervised                                                                                                    |
| Ground fault impedance                                                         | 0 Ω                                                                                                    |
| Power wiring                                                                   | 14 to 18 AWG (1.0 to 2.5 mm <sup>2</sup> )                                                                                                    |
| Display area                                                                   | 4 lines of 20 characters each                                                                                                    |
| Dimensions (H x W x D)                                                         | 5-5/8 x 8-1/2 x 1-1/2 in. (14.3 x 21.4 x 3.8 cm)                                                                                                    |
| Mounting                                                                       | North American 4 in. square electrical box or listed enclosure (see Table 2)                                                                                                    |
| Operating environment<br>Temperature<br>Relative humidity                      | 32 to 120°F (0 to 49°C)<br>0 to 93% noncondensing                                                                                                    |

## **Operating the LCD models**

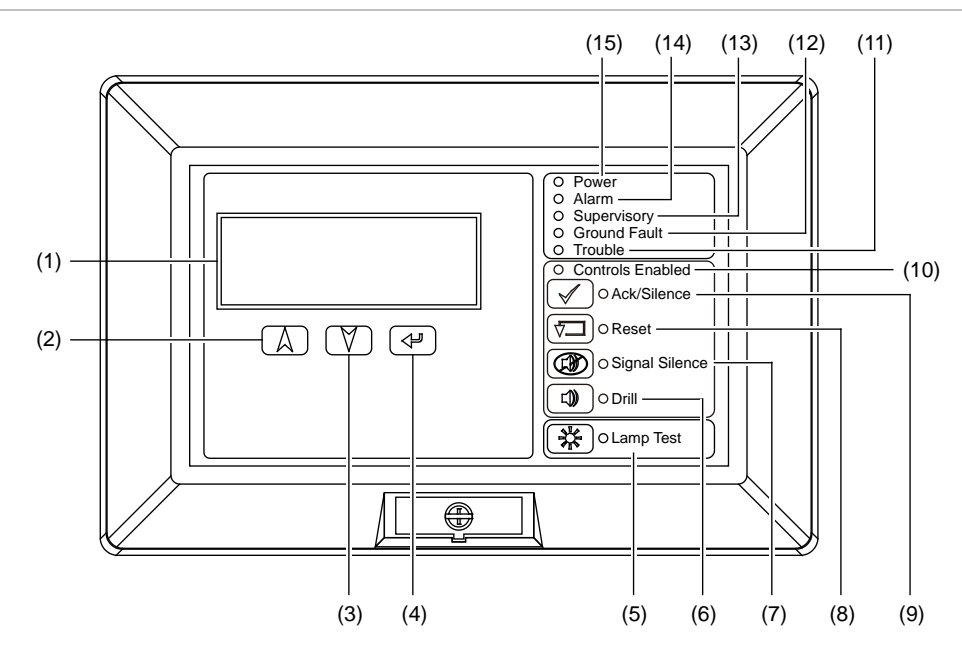

#### Figure 10: Controls and indicators for LCD remote annunciator models with common controls

Figure 11: Controls and indicators for LCD remote annunciator models without common controls)

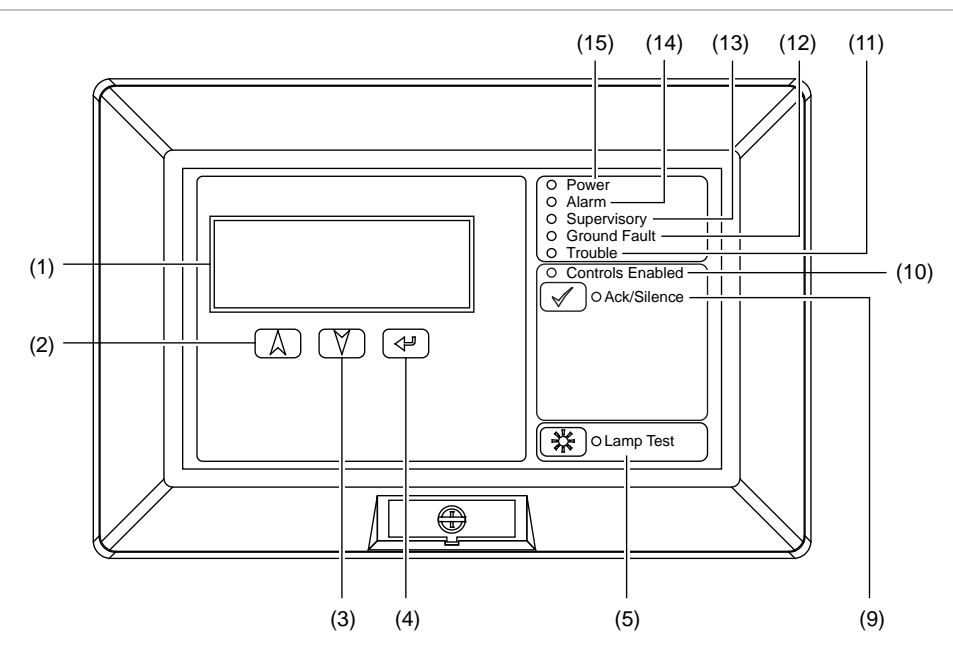

| No. | ltem                      | Description                                                                                                    |
|-----|---------------------------|----------------------------------------------------------------------------------------------------|
| 1   | LCD display               | Displays system status, event messages, and event message details.                                                                                                    |
| 2   | Up cursor button          | Scrolls up through the messages in the event message queue. Scrolls up through characters for password entry.                                                                                                    |
| 3   | Down cursor button        | Scrolls down through the messages in the event message queue.<br>Scrolls down through characters for password entry.                                                                                                    |
| 4   | Enter button              | Displays message details for the current message. Enters the password character selected.                                                                                                    |
| 5   | Lamp Test LED-button      | Green LED that indicates the annunciator is energized.                                                                                                    |
|     |                           | Turns on all LEDs and displays a test pattern on the LCD. The test runs for ten seconds. The LED next to the button indicates the lamp test is running.                                                                                                    |
| 6   | Drill LED-button          | Turns on all audible and common alarm output devices and, if configured, all visible devices. Pressing the button again turns them back off. The LED next to the button indicates the function is active. Requires a password to operate.                                                       |
|     |                           | <b>Note:</b> You must press and hold the button for 2 seconds to initiate a drill.                                                                                                    |
| 7   | Signal Silence LED-button | Turns off (silences) all active audible and common alarm output<br>devices and, if configured, all visible devices. Pressing the button again<br>turns them back on. The LED next to the button indicates the function<br>is active. Requires a password or the enable controls key to operate. |
| 8   | Reset LED-button          | Restores the system to the normal state, provided that no inputs are<br>latched in the active state. The LED next to the button indicates the<br>reset function is active. Requires a password or the enable controls<br>key to operate.                                                        |
| 9   | Ack/Silence LED-button    | Silences the panel buzzer and acknowledges all current events. The LED next to the button indicates the function is active. Requires a password or the enable controls key to operate.                                                                                                    |
|     |                           | Note: The password requirement may be disabled based on your system configuration settings.                                                                                                    |
| 10  | Controls Enabled LED      | Blue LED that indicates the controls in that group are enabled at the annunciator. Enabling the controls requires a password or the enable controls key.                                                                                                    |
| 11  | Trouble LED               | Yellow LED that indicates an active trouble state (flashing = new trouble event, steady = all current trouble events have been acknowledged).                                                                                                    |
| 12  | Ground Fault LED          | Yellow LED that indicates a ground fault somewhere in the system.                                                                                                    |
| 13  | Supervisory LED           | Yellow LED that indicates an active supervisory state (flashing = new supervisory event, steady = all current supervisory events have been acknowledged).                                                                                                    |
| 14  | Alarm LED                 | Red LED that indicates an active alarm state (flashing = new alarm event, steady = all current alarm events have been acknowledged).                                                                                                    |
| 15  | Power LED                 | Green LED that indicates the annunciator is energized.                                                                                                    |

### Table 6: Controls and indicators for LCD remote annunciators (with and without common controls)

# **Operating the LED models**

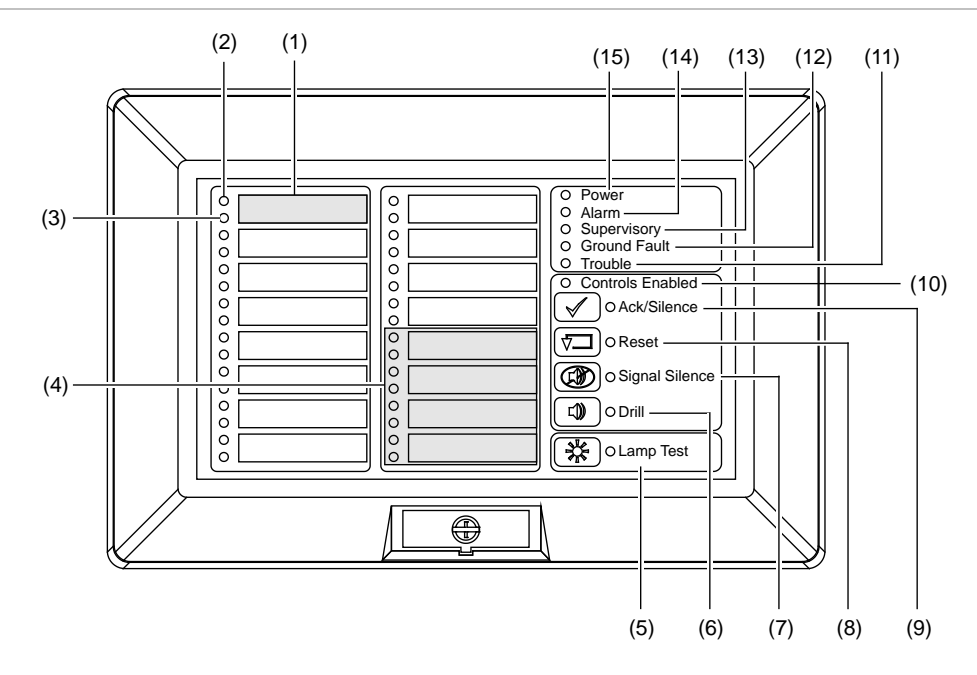

#### Figure 12: Controls and indicators for LED remote annunciator models with common controls

Figure 13: Controls and indicators for the K-RLED24 and K-RLED24R

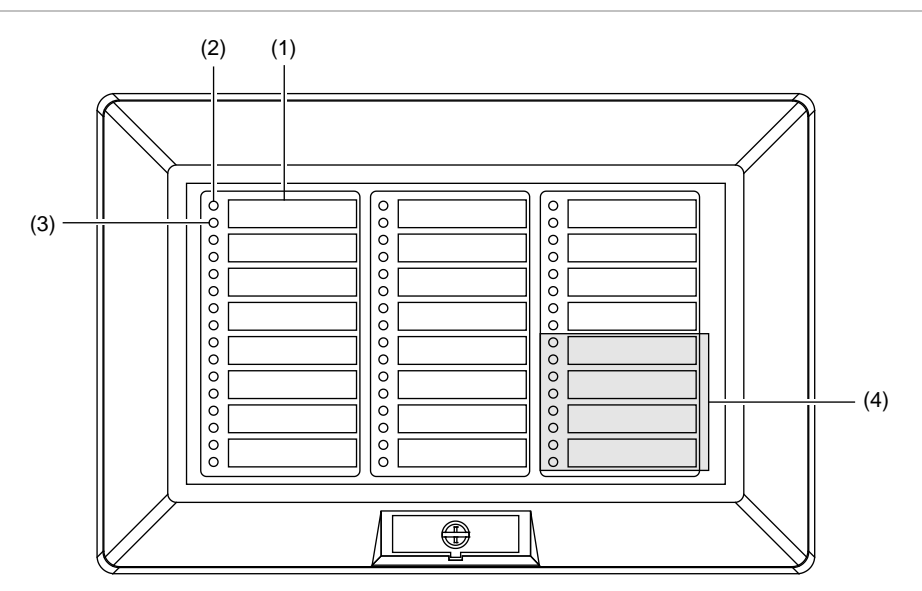

# Table 7: Controls and indicators for LED remote annunciator models with common controls, K-RLED24, and K-RLED24R

| No. | ltem                      | Description                                                                                                    |  |  |
|-----|---------------------------|----------------------------------------------------------------------------------------------------|--|--|
| 1   | Zone description label    | Zone or device description.                                                                                                    |  |  |
| 2   | Active LED                | Red LED that indicates the zone or device is in the alarm state.                                                                                                    |  |  |
| 3   | Trouble LED               | Yellow LED that indicates the zone or device is in the trouble state.                                                                                                    |  |  |
| 4   | Supervisory zones         | The last four zones can be configured as alarm or supervisory. For these zones, the top LED is a red/yellow bicolor LED. Red = alarm event. Yellow = supervisory or monitor event.                                                                                                    |  |  |
| 5   | Lamp Test LED-button      | Turns on all LEDs and displays a test pattern on the LCD. The test<br>runs for ten seconds. The LED next to the button indicates the lamp<br>test is running.                                                                                                    |  |  |
| 6   | Drill LED-button          | Turns on all audible and common alarm output devices and, if<br>configured, all visible devices. Pressing the button again turns them<br>back off. The LED next to the button indicates the function is active.<br>Requires a password to operate.                                              |  |  |
|     |                           | <b>Note:</b> You must press and hold the button for 2 seconds to initiate a drill.                                                                                                    |  |  |
| 7   | Signal Silence LED-button | Turns off (silences) all active audible and common alarm output<br>devices and, if configured, all visible devices. Pressing the button again<br>turns them back on. The LED next to the button indicates the function<br>is active. Requires a password or the enable controls key to operate. |  |  |
| 8   | Reset LED-button          | Restores the system to the normal state, provided that no inputs are<br>latched in the active state. The LED next to the button indicates the<br>reset function is active. Requires a password or the enable controls<br>key to operate.                                                        |  |  |
| 9   | Ack/Silence LED-button    | Silences the panel buzzer and acknowledges all current events. The LED next to the button indicates the function is active. Requires a password or the enable controls key to operate.                                                                                                    |  |  |
| 10  | Controls Enabled LED      | Blue LED that indicates the controls in that group are enabled at the annunciator. Enabling the controls requires a password or the enable controls key.                                                                                                    |  |  |
| 11  | Trouble LED               | Yellow LED that indicates an active trouble state (flashing = new trouble event, steady = all current trouble events have been acknowledged).                                                                                                    |  |  |
| 12  | Ground Fault LED          | Yellow LED that indicates a ground fault somewhere in the system.                                                                                                    |  |  |
| 13  | Supervisory LED           | Yellow LED that indicates an active supervisory state (flashing = new supervisory event, steady = all current supervisory events have been acknowledged).                                                                                                    |  |  |
| 14  | Alarm LED                 | Red LED that indicates an active alarm state (flashing = new alarm event, steady = all current alarm events have been acknowledged).                                                                                                    |  |  |
| 15  | Power LED                 | Green LED that indicates the annunciator is energized.                                                                                                    |  |  |

# **Reading LCD displays**

In addition to the system status LEDs, two annunciator models include an LCD display that can show the system status, event messages, or event message details. The display can also be used to enter a password that enables the common control buttons.

### System Normal screen

The LCD display shows the System Normal screen when the control panel is in the normal (quiescent) state.

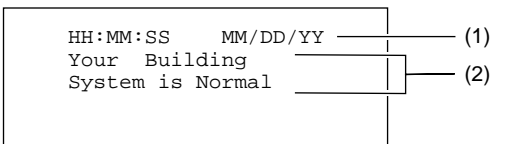

- (1) Time and date: The system time in 24-hour format and the system date in MM/DD/YY or DD/MM/YY format, depending on the market place.
- (2) Banner lines: Your facility name (if programmed) and the message "System is Normal."

### **Event Message screen**

The LCD display shows the Event Message screen when the control panel enters the alarm, supervisory, monitor, trouble, disablement, or test state. Use the Up and Down cursor buttons to scroll through the messages in the queue.

| HH:MM:SS<br>NNN>SSS<br>MESSAGE<br>MESSAGE | 5 Annn<br>SSSSSSS<br>LINE 1<br>LINE 2 | Dnnn –<br>RRR –<br>XXXXX<br>XXXXX | (1)<br>(2)<br>(3) |
|-------------------------------------------|---------------------------------------|-----------------------------------|-------------------|
| MESSAGE                                   | LINE Z                                | ΛΛΛΛΛ                             |                   |

- (1) Time and points: The system time in 24-hour format, the number of active points (Annn), and the number of disabled points (Dnnn) currently in the system.
- (2) Event status: The event number (NNN), the event type (SSSSSSSSS), and the event status (RRR). The event number is the position of the event in the queue. The event type is alarm, supervisory, trouble, or monitor. The event status is "Act" for active, or "Rst" for restored.

Note: The > symbol indicates the oldest, highest priority event. It is only visible when the K-R Series Remote Annunciator is connected to a VM-1 panel with C-CPU firmware version 1.40.00 and above, and the system is configured for the Canadian market.

(3) Event message: The first and second lines of the event message.

13:47:00 A003 D000 001 ZONE ALARM ACT East Wing Hallway South Entrance

### **Details screen**

Pressing the Enter button while an event message is selected displays the Details screen. The system displays this screen as long as you are pressing the Enter button or using the Up and Down cursor buttons. The system returns to the Event Message screen after approximately 20 seconds of inactivity. You can also toggle between the Event Message and Details screens by pressing and releasing the Enter button.

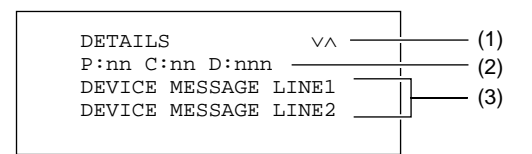

- (1) Scrolling symbols: The symbols at the right of the screen title line show whether there are more detail messages before or after the current message. Use the Up and Down cursor buttons to scroll through the detail messages or devices in the zone. The up or down symbols disappear when you reach the start or end of the list (or when there are no off-normal devices).
- (2) Device address: The panel (P), card (C), and device number (D) that constitute the complete device address for the device generating the event message.
- (3) Device message lines: If programmed, the device message for the device that generated the event message. This is usually a location description.

The Details screen provides details about the zone or device that generated the selected event message. If the selected event message is for a zone, the Details screen shows which devices in the zone are active.

**Example Details screen** 

DETAILS ν. P:01 C:01 D:001 East Wing Hallway South Entrance

## **Entering a password**

When the Controls Enabled LED is off, you need to enter a password to enable the controls. When you press any of the control buttons, the system displays the Enter Password screen.

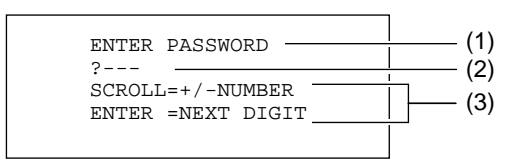

- (1) Title line: This is constant text.
- (2) Password: You use the Up and Down cursor buttons to scroll through the digits in each position of the password. Each number appears on this line, but is masked as soon as you press the Enter button.
- (3) Instruction lines: These lines prompt you to press the Up and Down cursor buttons to select a number, or the Enter button to select a number and move to the next position.

#### To enter a password:

1. Press any of the control buttons.

The system displays the Enter Password screen, with the cursor in the first position of the four-digit password field.

- 2. Press the Up or Down cursor button to scroll through the numbers until the correct number appears.
- 3. Press the Enter button to enter that number and move to the next position.

When you press Enter, the system masks the number you just entered with an asterisk.

4. Repeat steps 2 and 3 until you've entered all four digits of the password.

If you make a mistake, pressing Enter before filling all four positions cancels the operation, and returns you to the System Normal screen. If you enter an invalid password, the system displays an error message and returns you to the Enter Password screen.

# **Message priorities**

Event messages are stored in a single list or queue. Within the queue they are sorted into priority according to the event type and the order of event occurrence. The priority of event types is shown in the following lists.

#### **US market**

- 1. Alarm
- 2. Supervisory
- 3. Trouble
- 4. Other

#### Canadian market

- 1. Fire alarm
- 2. Emergency/Life safety
- 3. Fire supervisory
- 4. Building/Property safety
- 5. Trouble
- 6. Other

**Note:** The Emergency and Building event types are only used when the K-R Series Remote Annunciator is connected to a VM-1 panel with C-CPU firmware version 1.40.00 and above, and the system is configured for the Canadian market.